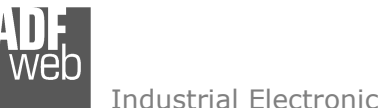

Industrial Electronic Devices

# User Manual M-Bus / Ethernet - Converter

Document code: MN67030 ENG Revision 2.200 Page 1 of 22

# User Manual

Revision 2.200 Enalish

# M-Bus / Ethernet - Converter

(Order Code: HD67030-B2-20, HD67030-B2-40, HD67030-B2-80, HD67030-B2-160, HD67030-B2-250)

#### For Website information: www.adfweb.com?Product=HD67030

# For Price information:

www.adfweb.com?Price=HD67030-B2-20 www.adfweb.com?Price=HD67030-B2-40 www.adfweb.com?Price=HD67030-B2-80 www.adfweb.com?Price=HD67030-B2-160 www.adfweb.com?Price=HD67030-B2-250

# **Benefits and Main Features:**

- TCP/UDP messages allowed
- Microprocessor for queue data control
- Temperature range: -40°C/85°C (-40°F/185°F)

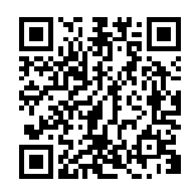

User Manual

For others M-Bus products see also the following link:

#### Converter M-Bus Master /

| www.adfweb.com?Product=HD67021 | (RS232 |
|--------------------------------|--------|
| www.adfweb.com?Product=HD67022 | (RS485 |
| www.adfweb.com?Product=HD67024 | (USB)  |

M-Bus Analyzer - Scanner - Sniffer www.adfweb.com?Product=HD67031

#### M-Bus Isolator - Repeater www.adfweb.com?Product=HD67032M

#### Converter M-Bus /

www.adfweb.com?Product=HD67029M-232 www.adfweb.com?Product=HD67029M-485 www.adfweb.com?Product=HD67044 www.adfweb.com?Product=HD67051-B2 www.adfweb.com?Product=HD67053 www.adfweb.com?Product=HD67056 www.adfweb.com?Product=HD67058 www.adfweb.com?Product=HD67077 www.adfweb.com?Product=HD67078

(Modbus RTU on RS232) (Modbus RTU on RS485) (Modbus TCP) (CANopen) (PROFIBUS) (BACnet) (DeviceNet) (EtherNet/IP) (PROFINET)

#### M-Bus – Concentrator - Datalogger

www.adfweb.com?Product=HD67054M www.adfweb.com?Product=HD67057-B2-xxx

#### M-Bus Slave / Modbus Master - Converter www.adfweb.com?Product=HD67059M-232

Do you have an your customer protocol? www.adfweb.com?Product=HD67003

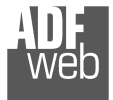

Industrial Electronic Devices

## **INDEX:**

|                                        | Page |
|----------------------------------------|------|
| INDEX                                  | 2    |
| UPDATED DOCUMENTATION                  | 2    |
| REVISION LIST                          | 2    |
| WARNING                                | 2    |
| TRADEMARKS                             | 2    |
| SECURITY ALERT                         | 3    |
| EXAMPLE OF CONNECTION                  | 4    |
| CONNECTION SCHEME                      | 5    |
| CHARACTERISTICS                        | 6    |
| POWER SUPPLY                           | 7    |
| FUNCTION MODES                         | 8    |
| LEDS                                   | 9    |
| ETHERNET                               | 10   |
| M-BUS                                  | 10   |
| USE OF COMPOSITOR SW67030              | 11   |
| NEW CONFIGURATION / OPEN CONFIGURATION | 12   |
| SOFTWARE OPTIONS                       | 13   |
| SET COMMUNICATION                      | 14   |
| UPDATE DEVICE                          | 16   |
| DOWNLOD CONF.                          | 18   |
| MECHANICAL DIMENSIONS                  | 19   |
| ORDER CODE                             | 20   |
| ACCESSORIES                            | 20   |
| DISCLAIMER                             | 21   |
| OTHER REGULATIONS AND STANDARDS        | 21   |
| WARRANTIES AND TECHNICAL SUPPORT       | 22   |
| RETURN POLICY                          | 22   |
| PRODUCTS AND RELATED DOCUMENTS         | 22   |

Document code: MN67030\_ENG Revision 2.200 Page 2 of 22

#### **UPDATED DOCUMENTATION:**

Dear customer, we thank you for your attention and we remind you that you need to check that the following document is:

- + Updated
- ✤ Related to the product you own

To obtain the most recently updated document, note the "document code" that appears at the top right-hand corner of each page of this document.

With this "Document Code" go to web page <u>www.adfweb.com/download/</u> and search for the corresponding code on the page. Click on the proper "Document Code" and download the updates.

#### **REVISION LIST:**

| Revision | Date       | Author | Chapter | Description               |
|----------|------------|--------|---------|---------------------------|
| 2.010    | 03/12/2012 | FI     | All     | Software changed (v1.500) |
| 2.011    | 29/03/2013 | FI     | All     | Added new chapters        |
| 2.020    | 13/05/2015 | FI     | All     | Software changed (v2.000) |
| 2.100    | 04/07/2017 | Ff     | All     | Revision                  |
| 2.200    | 14/04/2023 | Ln     | All     | New version of hardware   |

#### WARNING:

ADFweb.com reserves the right to change information in this manual about our product without warning.

ADFweb.com is not responsible for any error this manual may contain.

#### TRADEMARKS:

All trademarks mentioned in this document belong to their respective owners.

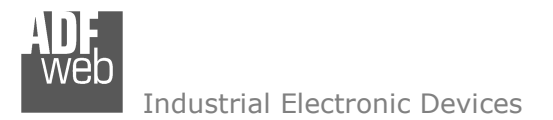

Document code: MN67030\_ENG Revision 2.200 Page 3 of 22

#### **SECURITY ALERT:**

#### **GENERAL INFORMATION**

To ensure safe operation, the device must be operated according to the instructions in the manual. When using the device, legal and safety regulation are required for each individual application. The same applies also when using accessories.

#### **INTENDED USE**

Machines and systems must be designed so the faulty conditions do not lead to a dangerous situation for the operator (i.e. independent limit switches, mechanical interlocks, etc.).

#### **QUALIFIED PERSONNEL**

The device can be used only by qualified personnel, strictly in accordance with the specifications.

Qualified personnel are persons who are familiar with the installation, assembly, commissioning and operation of this equipment and who have appropriate qualifications for their job.

#### **RESIDUAL RISKS**

The device is state-of-the-art and is safe. The instruments can represent a potential hazard if they are inappropriately installed and operated by untrained personnel. These instructions refer to residual risks with the following symbol:

This symbol indicates that non-observance of the safety instructions is a danger for people that could lead to serious injury or death and / or the possibility of damage.

#### **CE** CONFORMITY

The declaration is made by our company. You can send an email to <u>support@adfweb.com</u> or give us a call if you need it.

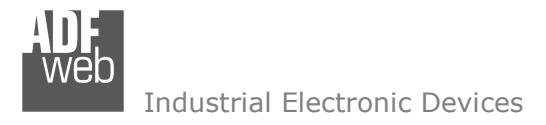

#### **EXAMPLE OF CONNECTION:**

# User Manual M-Bus / Ethernet - Converter

Document code: MN67030\_ENG Revision 2.200 Page 4 of 22

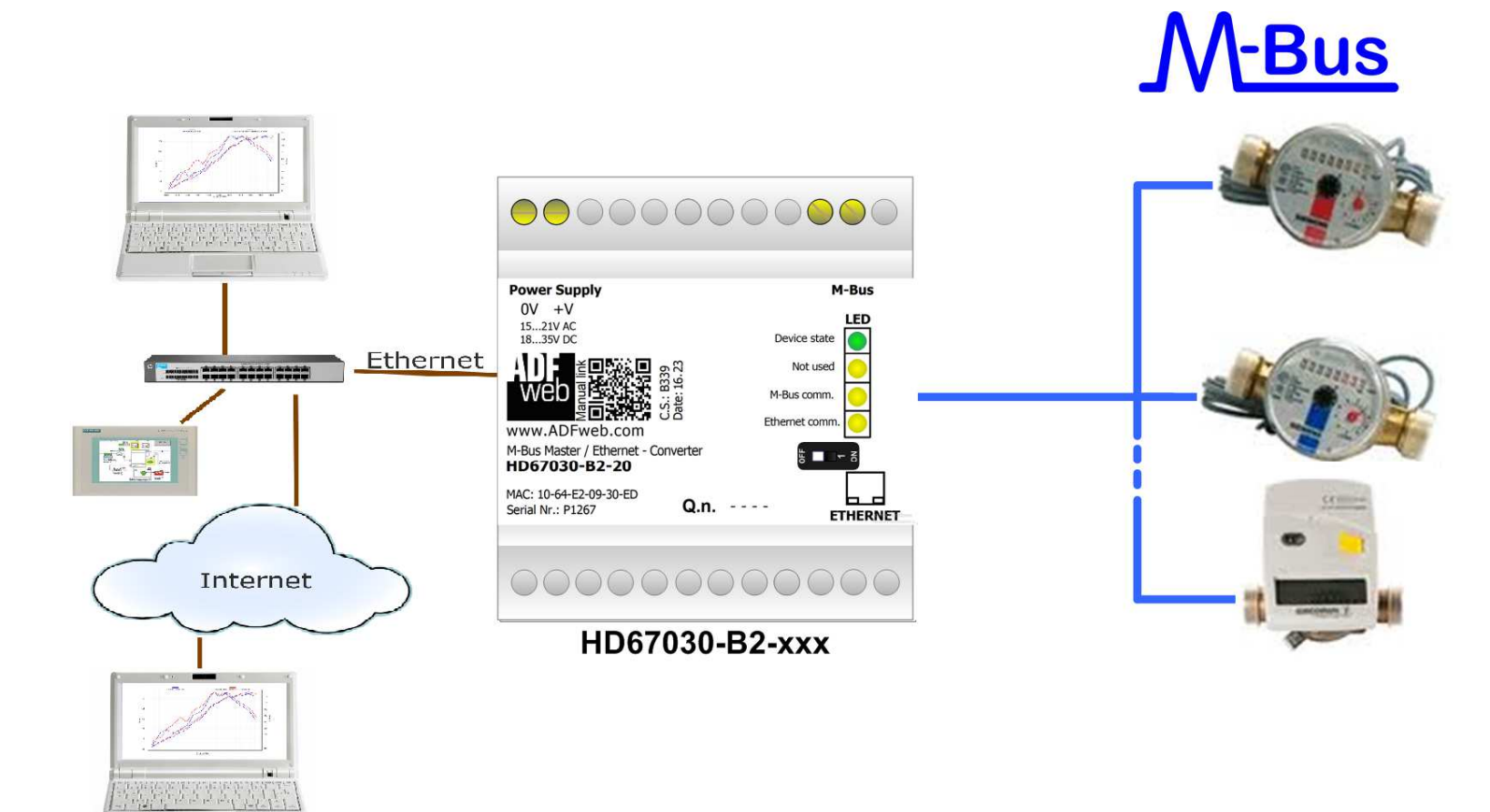

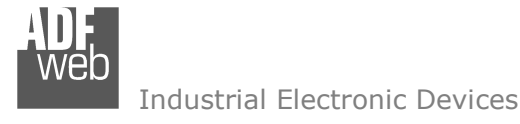

Document code: MN67030\_ENG Revision 2.200 Page 5 of 22

# **CONNECTION SCHEME:**

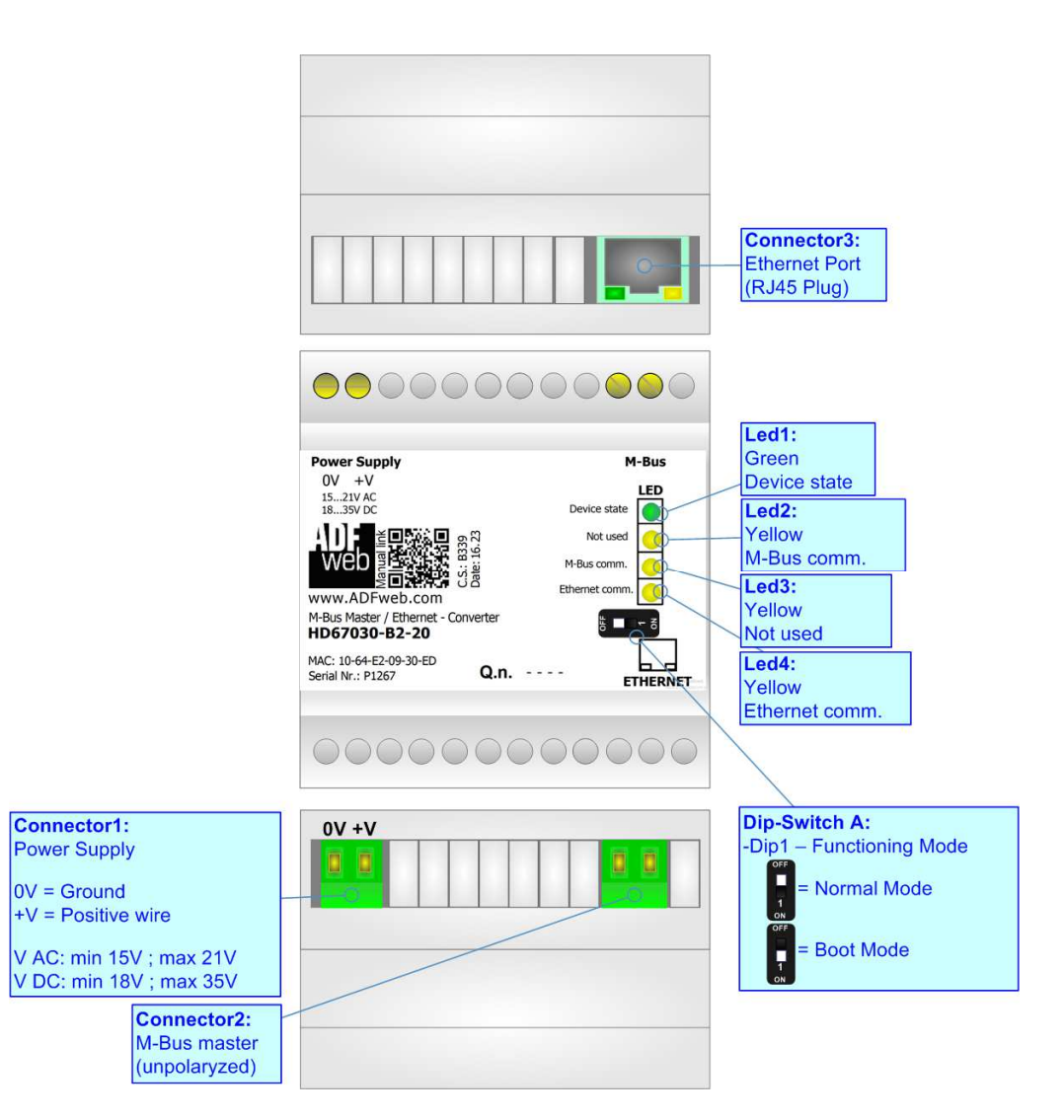

Figure 1: Connection scheme for HD67030-B2-xxx

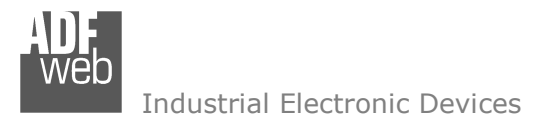

Document code: MN67030\_ENG Revision 2.200 Page 6 of 22

## CHARACTERISTICS:

The "HD67030-B2-xxx" is Converter M-Bus from/to Ethernet line.

The control by microprocessor with 32 bits makes it particularly suitable for supervisor software and the connection to a Personal Computer. The product allows to use an existent M-Bus program or allows to create an own program. It is necessary only to write the M-Bus frames on Ethernet and then receive the reply. For information about M-Bus see the link: <u>www.m-bus.com</u>.

The M-Bus / Ethernet Converter allows the following characteristics:

- Electrical isolation between Ethernet and M-Bus;
- Mountable on Rail DIN;
- Power Supply 15...21V AC or 18...35V DC;
- ➡ Temperature range -40°C to 85°C.

At the Converter can be connected up to 250 standard M-Bus devices. This number depends of the code expressed by the xxx number:

- HD67030-B2-20 support up to 20 M-Bus devices;
- HD67030-B2-40 support up to 40 M-Bus devices;
- HD67030-B2-80 support up to 80 M-Bus devices;
- HD67030-B2-160 support up to 160 M-Bus devices;
- ✤ HD67030-B2-250 support up to 250 M-Bus devices.

In the case of HD67030-B2-160 the device must be mounted on 35mm DIN rail which is horizontally mounted on a wall or cabinet back-plate. To avoid obstructions to the airflow around the unit it is recommended to not cover the paths of air.

In the case of HD67030-B2-250 the device must be mounted on 35mm DIN rail which is horizontally mounted on a wall or cabinet back-plate. This unit have a fan in the top of the enclosure. To avoid obstructions to the airflow around the unit it is recommended to not cover the paths of air. Take care to not cover the fan. It is recommended to put the device into a ventilated cabinet.

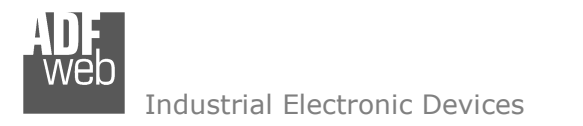

Document code: MN67030\_ENG Revision 2.200 Page 7 of 22

## **POWER SUPPLY:**

The devices can be powered at 15...21V AC and 18...35V DC. The consumption depends to the code of the device. For more details see the two tables below.

| vac $\sim$ |      | VDC  |      |
|------------|------|------|------|
| Vmin       | Vmax | Vmin | Vmax |
| 15V        | 21V  | 18V  | 35V  |

## Consumption at 24V DC:

| Device         | No Load [W/VA] | Full Load [W/VA]* |
|----------------|----------------|-------------------|
| HD67030-B2-20  |                | 4                 |
| HD67030-B2-40  |                | 5                 |
| HD67030-B2-80  | 3.5            | 8                 |
| HD67030-B2-160 |                | 14                |
| HD67030-B2-250 |                | 30                |

\* This value is with all the Slave M-Bus devices of the code (20, 40, 80, 160, 250) connected to the line

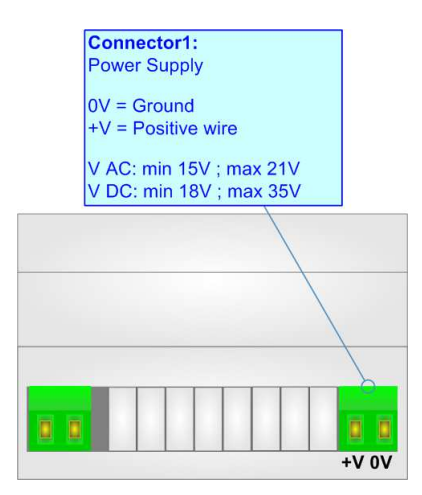

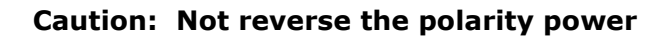

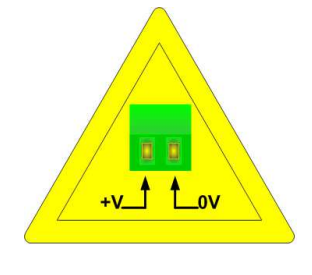

HD67030M-B2-xxx

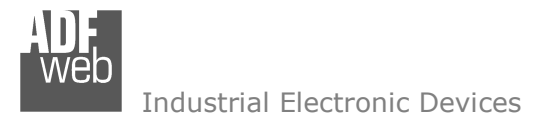

Document code: MN67030\_ENG Revision 2.200 Page 8 of 22

#### **FUNCTION MODES:**

The device has got two functions mode depending of the position of the 'Dip1 of Dip-Switch A' of HD67030-B2-xxx:

- The first, with 'Dip1 of Dip-Switch A' at "OFF" position, is used for the normal working of the device;
- The second, with 'Dip1 of Dip-Switch A' at "ON" position, is used for upload the Project and/or Firmware.

For the operations to follow for the updating, see 'UPDATE DEVICE' section.

According to the functioning mode, the LEDs will have specifics functions, see 'LEDS' section.

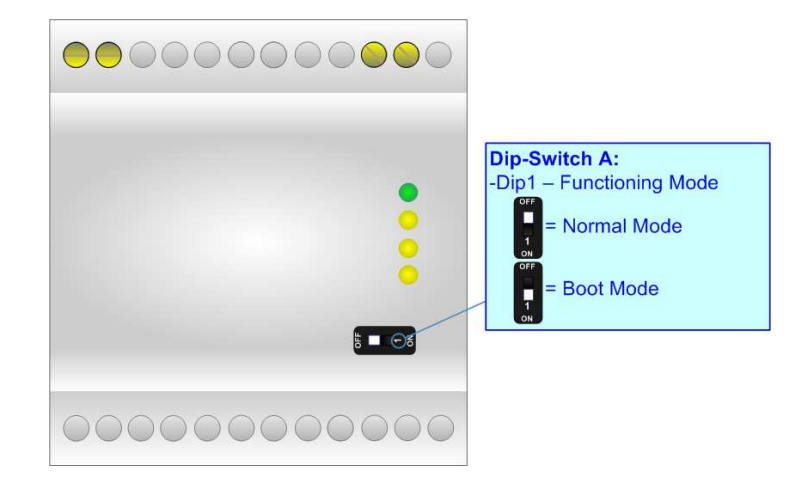

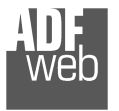

Industrial Electronic Devices

Document code: MN67030 ENG Revision 2.200 Page 9 of 22

# LEDS:

The device has got five LEDs that are used to give information of the functioning status. The various meanings of the LEDs are described in the table below.

| LED               | Normal Mode                                 | Boot Mode                                                                     |
|-------------------|---------------------------------------------|-------------------------------------------------------------------------------|
| 1: Device state   | Blinks slowly (~1Hz)                        | Blinks quickly: Boot state<br>Blinks very slowly (~0.5Hz): update in progress |
| 2: M-Bus Comm.    | Blinks quickly when receive M-Bus data      | Blinks quickly: Boot state<br>Blinks very slowly (~0.5Hz): update in progress |
| 3 Not used        | OFF                                         | Blinks quickly: Boot state<br>Blinks very slowly (~0.5Hz): update in progress |
| 4: Ethernet Comm. | Changes state when receive a Ethernet frame | Blinks quickly: Boot state<br>Blinks very slowly (~0.5Hz): update in progress |

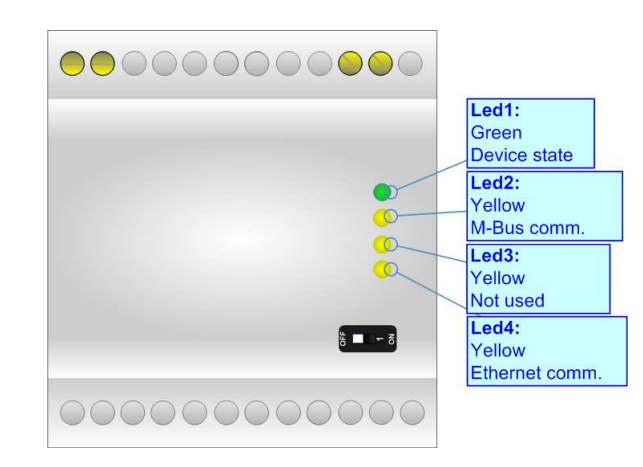

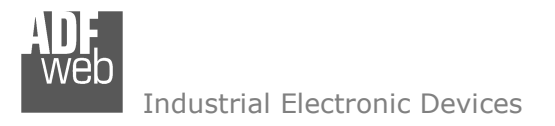

## ETHERNET:

The Ethernet connection must be made using Connector3 of HD67030-B2 with at least a Category 5E cable. The maximum length of the cable should not exceed 100m. The cable has to conform to the T568 norms relative to connections in cat.5 up to 100 Mbps. To connect the device to an Hub/Switch is recommended the use of a straight cable, to connect the device to a PC/PLC/other is recommended the use of a cross cable.

## M-BUS:

The M-Bus is a unpolarized bus.

A two wire standard telephone cable (JYStY N\*2\*0.8 mm) is used as the transmission medium for the M-Bus. The maximum distance between a slave and the repeater is 350m; this length corresponds to a cable resistance of up  $29\Omega$ . This distance applies for the standard configuration having Baud rates between 300 and 9600 Baud, and a maximum of 250 slaves. The maximum distance can be increased by limiting the Baud rate and using fewer slaves, but the bus voltage in the space state must at no point in a segment fall below 12V, because of the remote powering of the slaves. In the standard configuration the total cable length should not exceed 1000m, in order to meet the requirement of a maximum cable capacitance of 180nF. (*Taken from M-Bus specifics*)

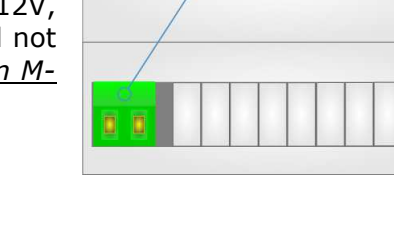

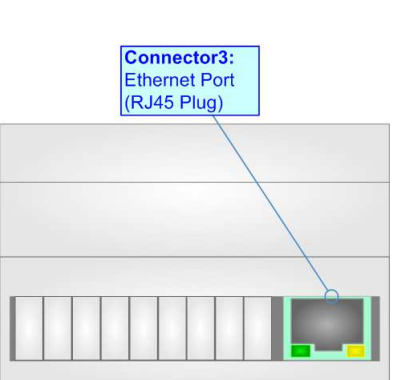

Connector2: M-Bus master

(unpolaryzed)

# User Manual M-Bus / Ethernet - Converter

Document code: MN67030\_ENG Revision 2.200 Page 10 of 22

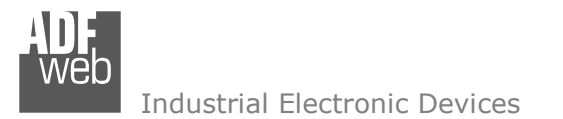

Document code: MN67030\_ENG Revision 2.200 Page 11 of 22

#### **USE OF COMPOSITOR SW67030:**

To configure the Converter, use the available software that runs with Windows called SW67030. It is downloadable on the site <u>www.adfweb.com</u> and its operation is described in this document. (*This manual is referenced to the last version of the software present on our web site*). The software works with MSWindows (XP, Vista, Seven, 8, 10, 11; 32/64bit).

When launching the SW67030, the window below appears (Fig. 2).

/ Note:

It is necessary to have installed .Net Framework 4.

| ADFweb.co        | om - Configurator SW67030 - M-Bus / Ethernet        | ×              |
|------------------|-----------------------------------------------------|----------------|
| SW6<br>M-Bus / I | 57030<br>Ethernet - Converter                       |                |
| Begin            | Opened Configuration of the Converter :<br>Example1 |                |
| Step 1           | New Configuration                                   |                |
| Step 2           | Set Communication                                   |                |
| Step 3           | Y Update Device X Download Conf.                    | www.ADFweb.com |
|                  |                                                     |                |
|                  |                                                     |                |
|                  |                                                     |                |

Figure 2: Main window for SW67030

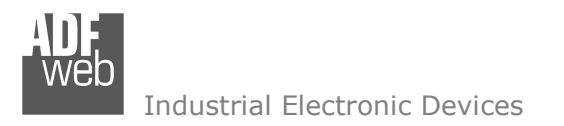

# **NEW CONFIGURATION / OPEN CONFIGURATION:**

The "New Configuration" button creates the folder which contains the entire device's configuration.

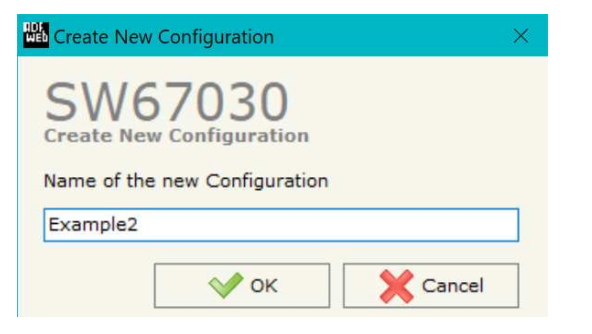

A device's configuration can also be imported or exported:

- To clone the configurations of a Programmable "M-Bus / Ethernet Converter" in order to configure another device in the same manner, it is necessary to maintain the folder and all its contents;
- To clone a project in order to obtain a different version of the project, it is sufficient to duplicate the project folder with another name and open the new folder with the button "Open Configuration".

| Web Open Configuration                    | _ |       | ×   |
|-------------------------------------------|---|-------|-----|
| SW67030<br>Open an Existing Configuration |   |       |     |
| Example2<br>Example3                      |   |       |     |
| ⊘ ок                                      |   | 🗙 Can | cel |

User Manual M-Bus / Ethernet - Converter

Document code: MN67030\_ENG Revision 2.200 Page 12 of 22

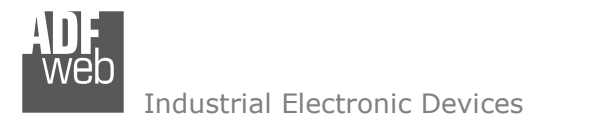

Document code: MN67030\_ENG Revision 2.200 Page 13 of 22

#### **SOFTWARE OPTIONS:**

Software Options

SW67030

Language Connection Options

Enable Internet Connection

V OK

Check Software Update at Start of Program

Check Available Update

By pressing the "**Settings**" () button there is the possibility to change the language of the software and check the updatings for the compositor.

In the section ``Language'' it is possible to change the language of the software.

| web Software | Options            |            | × |
|--------------|--------------------|------------|---|
| Softwar      | 67030              |            |   |
| Language     | Connection Options |            |   |
| Selected     | Language : English |            |   |
|              | English            |            |   |
|              | ОК                 | Page 1 / 1 |   |

| In the section "Connection Options", it is possible to check if there are some updatings of the software compositor in ADFweb.com website.   |
|----------------------------------------------------------------------------------------------------|
| Checking the option "Check Software Update at Start of Program", the SW67030 check automatically if there are updatings when it is launched. |
|                                                                                                    |

Cancel

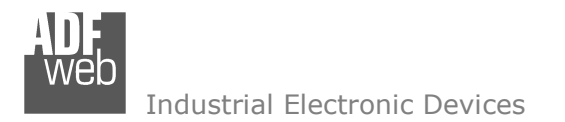

# **SET COMMUNICATION:**

Document code: MN67030\_ENG Revision 2.200 Page 14 of 22

| By Pressing the "Set Communication"   | button from the main window for SW67030 (Fig. 2), the window |
|---------------------------------------|--------------------------------------------------------------|
| "Set Communication" appears (Fig. 3). |                                                              |

The window is divided in two section, one for the parameters of M-Bus line and the other for the parameters of Ethernet.

The means of the fields for M-Bus are:

- In the field "Baudrate" it is possible to select the baudrate of the M-Bus line;
- In the field "Parity" it is possible to select the parity of the line;
- ✤ In the field "TimeOut" there is the possibility to set the "M-Bus TimeOut". There are two ways:
  - By selecting the field "Use M-Bus Specifics" the value is the default one; calculated with this formula: (330000/Baudrate)+50 [ms];
  - By selecting "Manual Value" is possible to insert in the value (expressed in milliseconds) manually.

The parameters of Ethernet are:

- "IP address", where is specified the IP address assigned to the device;
- "SubNet Mask", where is specified SubNet Mask where the device is located;
- In the field "Gateway" insert the IP address used for going out of the net. For enable it the you must check the field "Gateway";
- In the field "Port" insert the number of port;

There is the possibility to use two special functions with the device: the possibility to send a PING in the network to a specific device; and the possibility to open a TCP connection.

For sending a PING is necessary to check the field "**Enable Ping Command**"; then is possible to select when send the PING Type in the field "**Ping Type**":

- "Forever", when is necessary to send a PING continuously;
- "Until response", the PING is sent until a reply is received by the device;
- "Number PINGs", the PING is sent for the number of times expressed in the field below the command.

| Set Commun   | ication                    |           |               | 2 |
|--------------|----------------------------|-----------|---------------|---|
| SMA          | 702                        | 0         |               |   |
| Set Commu    | /US                        | Setting   |               |   |
| M-Bus        |                            |           |               |   |
| Baudrate     | 2400                       |           | ~             |   |
|              |                            |           | -             |   |
| Parity       | EVEN                       |           | ~             |   |
| TimeOut      | Use M-Bus Specifics $\sim$ |           |               |   |
| TimeOut Val  | ue                         | 1000      |               |   |
| Ethernet     |                            |           |               | Σ |
| IP ADDRESS   | 5                          |           |               | - |
| 192 .        | 168                        | . 0       | . 10          |   |
| SUBNET Ma    | sk                         |           |               |   |
| 255 .        | 255                        | . 255     | . 0           | ] |
| GATEWAY      | r                          |           |               |   |
| 192 .        | 168                        | . 0       | . 1           | ] |
| Port         | 10001                      |           |               | 1 |
|              |                            |           |               |   |
| Enable Pi    | ng Comm                    | and       |               |   |
| Ping Type    | Forever                    |           | ~             |   |
| Number Pin   | os                         | 0         |               |   |
|              |                            |           |               |   |
| Ping Time (S | Seconds)                   | 1         |               |   |
| Ping IP ADD  | RESS                       |           |               |   |
| 192 .        | 168                        | . 0       | . 2           |   |
| Enable O     | pen Conn                   | ection TC | P             |   |
| Open Conne   | ection IP A                | DDRESS    |               |   |
| 192          | 168                        | . 0       | . 3           |   |
| Port         | 10002                      |           |               |   |
| r or c       | 10002                      |           |               |   |
|              |                            |           | <b>V</b> Care |   |
|              | V OK                       |           | Cance         |   |

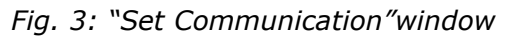

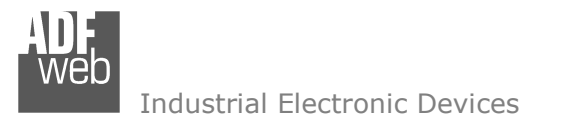

Document code: MN67030\_ENG Revision 2.200 Page 15 of 22

In the field "**PING Time Seconds**" is necessary to specify the interval time between to requests. This time can be set from 1 to 65535 seconds. This time is used by all types of PING.

In the field "PING IP Address" is necessary to insert the IP address of the device that the PING is addressed to.

If the Client cannot open the connection to the HD67030-B2, when using TCP, is possible to configure the HD67030-B2 to open the connection to the client.

For doing this is necessary to check the field "Enable Open Connection TCP", then insert the IP of the Client in the field "IP Destination" and in the field "Port Destination" the Port used for the communication.

# Note:

This functionality is only available for TCP connections.

# <u>Note:</u>

If the Client closes the connection, automatically the HD67030-B2 tries to reopen it at regular intervals.

# / <u>Note:</u>

For the HD67030-B2 there isn't the selection of "TCP" or "UDP" for the Ethernet communication, both are available at the same time.

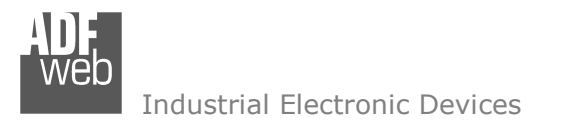

Document code: MN67030\_ENG Revision 2.200 Page 16 of 22

#### **UPDATE DEVICE:**

By pressing the **"Update Device**" button, it is possible to load the created Configuration into the device; and also the Firmware, if necessary. This by using the Ethernet port.

If you don't know the actual IP address of the device you have to use this procedure:

- Turn OFF the Device;
- Put Dip1 of 'Dip-Switch A' in ON position;
- Turn ON the device
- Connect the Ethernet cable;
- Insert the IP "192.168.2.205";
- Select which operations you want to do;
- Press the "Execute update firmware" button to start the upload;
- When all the operations are "OK" turn OFF the Device;
- Put Dip1 of 'Dip-Switch A' in OFF position;
- Turn ON the device.

If you know the actual IP address of the device, you have to use this procedure:

- Turn ON the Device with the Ethernet cable inserted;
- Insert the actual IP of the Converter;
- Select which operations you want to do;
- Press the "Execute update firmware" button to start the upload;
- ✤ When all the operations are "OK" the device automatically goes at Normal Mode.

At this point the configuration/firmware on the device is correctly updated.

| Update Firmware from Etherner (UDP)                                                                                                    | ×          |
|----------------------------------------------------------------------------------------------------|------------|
| SW67030<br>Update Firmware from Etherner (UDP)                                                                                                    |            |
| Insert the IP Address of HD67030                                                                                                    |            |
| Check the Connection the device                                                                                                    |            |
| Cancel Next                                                                                                    |            |
| Update Firmware from Etherner (UDP)                                                                                                    | ×          |
| SW67030<br>Update Firmware from Etherner (UDP)<br>Update Device Options<br>Firmware<br>Read Firmware when finish<br>Configuration<br>Read Configuration when finish |            |
| WS SW67030 Ethernet Update                                                                                                    | ×          |
| INIT : Waiting<br>FIRMWARE : Waiting<br>PROJECT : Waiting                                                                                                    | Ver. 1.004 |
|                                                                                                    |            |

Figure 5: "Update device" windows

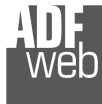

Industrial Electronic Devices

User Manual M-Bus / Ethernet - Converter

Document code: MN67030\_ENG Revision 2.200 Page 17 of 22

INIT : Device Not Found

\_\_\_\_\_

/ Note:

When you receive the device, for the first time, you also have to update the Firmware in the HD67030 device.

# Marning:

If Fig. 6 appears when you try to do the Update try these points before seeking sw67030 Ethernet Update assistance:

- Check if the serial COM port selected is the correct one;
- Check if the serial cable is connected between the PC and the device;
- Try to repeat the operations for the updating;
- Try with another PC;
- Try to restart the PC;
- Check the LAN settings;
- If you are using the program inside a Virtual Machine, try to use in the main Operating System;
- If you are using Windows Seven, Vista, 8, 10 or 11 make sure that you have the administrator privileges;
- In case you have to program more than one device, using the "UDP Update", you have to cancel the ARP table every time you connect a new device on Ethernet. For do this you have to launch the "Command Prompt" and write the command "arp -d". Pay attention that with Windows Vista, Seven, 8, 10, 11 you have to launch the "Command Prompt" with Administrator Rights;

| FIRMWARE : Walting      |            |
|-------------------------|------------|
| PROJECT : Waiting       |            |
|                         |            |
| SW67030 Ethernet Update | ()<br>()   |
| INIT : PROTECTION       | Ver. 1.004 |
| FIRMWARE : PROTECTION   |            |
| PROJECT : PROTECTION    |            |
|                         |            |

Ver. 1.004

Figure 6: "Error" window

Pay attention at Firewall lock.

# Warning:

In the case of HD67030 you have to use the software "SW67030": <u>www.adfweb.com\download\filefold\SW67030.zip</u>.

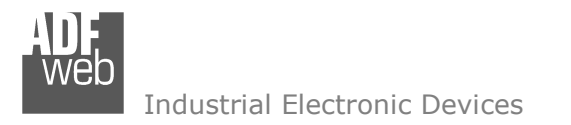

Document code: MN67030\_ENG Revision 2.200 Page 18 of 22

# DOWNLOAD CONF.:

By pressing the **Download Conf.**" button, it is possible to download the Configuration that is inside the device into the opened project. After having set the type of hardware used, it is possible to download it by by Ethernet.

The procedures for the downloading is the same of the ones for the updating.

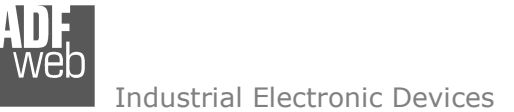

## ces

# **MECHANICAL DIMENSIONS:**

User Manual M-Bus / Ethernet - Converter

Document code: MN67030\_ENG Revision 2.200 Page 19 of 22

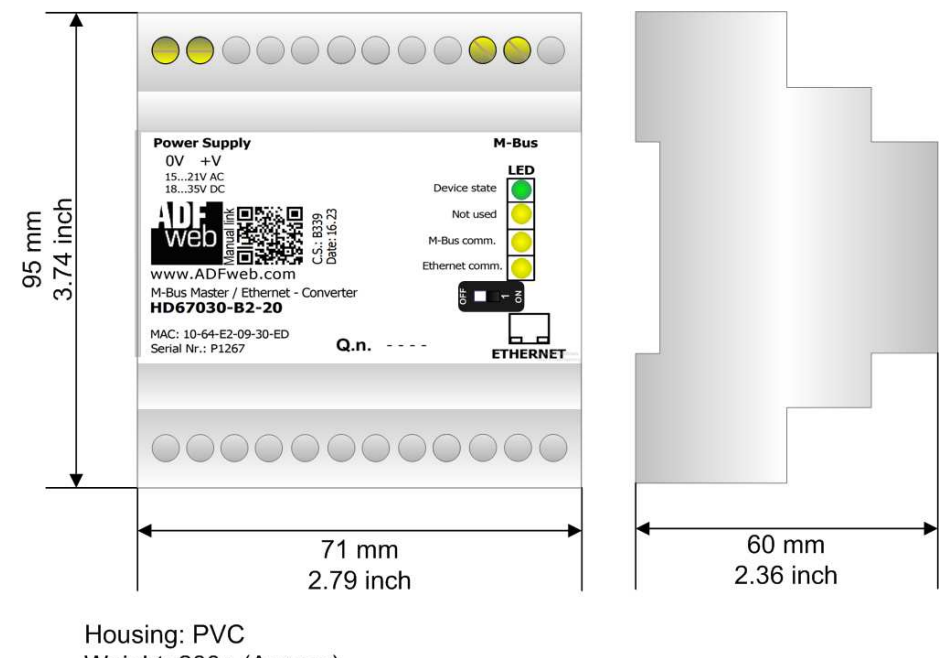

Weight: 200g (Approx)

Figure 7: Mechanical dimensions scheme for HD67030-B2-xxx

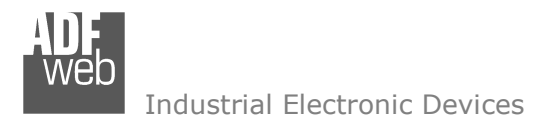

Document code: MN67030\_ENG Revision 2.200 Page 20 of 22

# **ORDERING INFORMATIONS:**

The ordering part number is formed by a valid combination of the following:

#### HD67030 - B 2 - xxx Maximum number of slaves supported 20: up to 20 standard slaves (1.5mA consumption) connected to M-Bus 40: up to 40 standard slaves (1.5mA consumption) connected to M-Bus 80: up to 80 standard slaves (1.5mA consumption) connected to M-Bus 160: up to 160 standard slaves (1.5mA consumption) connected to M-Bus 250: up to 250 standard slaves (1.5mA consumption) connected to M-Bus **Connectors Type** 2: Fixed Screw Terminal **Enclosure Type** B: Modulbox 4M DIN Rail mounting **Device Family** HD67030: M-Bus Master / Ethernet - Converter Order Code: HD67030-B2-20 -Converter M-Bus Master / Ethernet (up to 20 slaves connected to M-Bus) Order Code: Converter M-Bus Master / Ethernet (up to 40 slaves connected to M-Bus) HD67030-B2-40 -Order Code: HD67030-B2-80 -Converter M-Bus Master / Ethernet (up to 80 slaves connected to M-Bus) Order Code: HD67030-B2-160 -Converter M-Bus Master / Ethernet (up to 160 slaves connected to M-Bus) Converter M-Bus Master / Ethernet (up to 250 slaves connected to M-Bus) Order Code: HD67030-B2-250 -ACCESSORIES:

| Order Code: | APW020 | - | Power Supply for M-Bus Master device that supports up to 20 Slaves  |
|-------------|--------|---|---------------------------------------------------------------------|
| Order Code: | APW040 | - | Power Supply for M-Bus Master device that supports up to 40 Slaves  |
| Order Code: | APW080 | - | Power Supply for M-Bus Master device that supports up to 80 Slaves  |
| Order Code: | APW160 | - | Power Supply for M-Bus Master device that supports up to 160 Slaves |
| Order Code: | APW250 | - | Power Supply for M-Bus Master device that supports up to 250 Slaves |

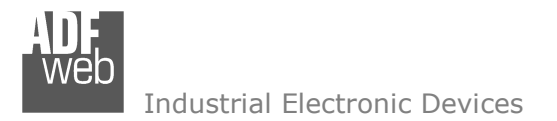

Document code: MN67030\_ENG Revision 2.200 Page 21 of 22

#### **DISCLAIMER:**

All technical content within this document can be modified without notice. The content of the document is a under continual renewal. For losses due to fire, earthquake, third party access or other accidents, or intentional or accidental abuse, misuse, or use under abnormal conditions repairs are charged to the user. ADFweb.com S.r.I. will not be liable for accidental loss of use or inability to use this product, such as loss of business income. ADFweb.com S.r.I. shall not be liable for consequences of improper use.

#### **OTHER REGULATIONS AND STANDARDS:**

#### WEEE INFORMATION

Disposal of old electrical and electronic equipment (as in the European Union and other European countries with separate collection systems).

This symbol on the product or on its packaging indicates that this product may not be treated as household rubbish. Instead, it should be taken to an applicable collection point for the recycling of electrical and electronic equipment. If the product is disposed correctly, you will help prevent potential negative environmental factors and impact of human health, which could otherwise be caused by inappropriate disposal. The recycling of materials will help to conserve natural resources. For more information about recycling this product, please contact your local city office, your household waste disposal service or the shop where you purchased the product.

#### **RESTRICTION OF HAZARDOUS SUBSTANCES DIRECTIVE**

The device respects the 2002/95/EC Directive on the restriction of the use of certain hazardous substances in electrical and electronic equipment (commonly referred to as Restriction of Hazardous Substances Directive or RoHS).

# **CE** MARKING

The product conforms with the essential requirements of the applicable EC directives.

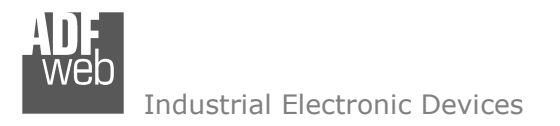

Document code: MN67030\_ENG Revision 2.200 Page 22 of 22

## WARRANTIES AND TECHNICAL SUPPORT:

For fast and easy technical support for your ADFweb.com SRL products, consult our internet support at <u>www.adfweb.com</u>. Otherwise contact us at the address support@adfweb.com

### **RETURN POLICY:**

If while using your product you have any problem and you wish to exchange or repair it, please do the following:

- Obtain a Product Return Number (PRN) from our internet support at <u>www.adfweb.com</u>. Together with the request, you need to provide detailed information about the problem.
- Send the product to the address provided with the PRN, having prepaid the shipping costs (shipment costs billed to us will not be accepted).

If the product is within the warranty of twelve months, it will be repaired or exchanged and returned within three weeks. If the product is no longer under warranty, you will receive a repair estimate.

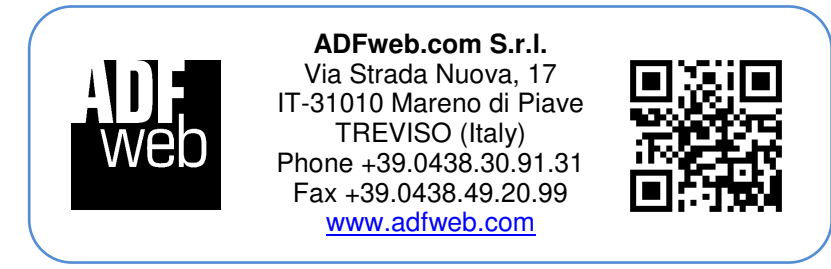